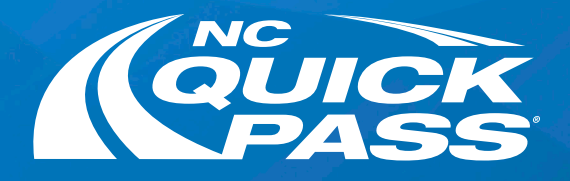

# Want to go Paperless?

Here are three ways to go paperless on our website by changing your account notifications and statement preferences.

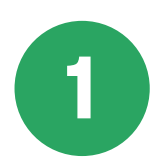

#### **Email Notifications**

- Login to your account
- Go to the Profile section
- Select the pencil icon next to Email Address for your primary email
- Select the check box to opt-in to receive email notifications
- Enter your current password
- Select Save to start receiving email notifications

### Additional Names on Account cannot opt-in to receive email notifications.

|                                                                       |                                               | 😝 jsmith44 👻                                                                                                    |
|-----------------------------------------------------------------------|-----------------------------------------------|----------------------------------------------------------------------------------------------------|
| Profile                                                               |                                               | Add New 🕓 View History                                                                                                    |
| Personal Information                                                  | Security Information                          | Statements                                                                                                    |
| Account Number<br>123456789<br>Account Type<br>NC Quick Pass Personal | Username: *<br>jsmith44                       | <ul> <li>Email Statements (free - sent monthly)</li> <li>Mail Statements (S5.00 - sent quarterly)</li> <li>Preferences</li> </ul> |
| Name<br>John F. Smith                                                 | Update Email Address Enter Current Password * | Preferred Language<br>English                                                                                                    |
| Phone Number * 334-123-4567                                           | Primary Email. Address *                      |                                                                                                    |
| Phone Type * Mobile                                                   | Retype Email Address '<br>jsmith44@gmail.com  |                                                                                                    |
| Alternate Phone Number                                                | Opt-in to receive email notifications         |                                                                                                    |
| Phone Type *                                                          | Cancel                                        |                                                                                                    |
| Ext. #:                                                               |                                               |                                                                                                    |
| Alternate Phone Number                                                | I                                             |                                                                                                    |
| Phone Type *                                                          |                                               |                                                                                                    |

**Text Notifications** 

2

- Login to your account
- Go to the Profile section
- Select the pencil icon next to Phone Type for your primary phone number
- Update your Phone Type to Mobile
- Select the check box to opt-in to receive texts
- Select Save

You will receive a text to confirm your phone number. Reply YES to start receiving account alerts and updates.

# Additional Names on Account cannot opt-in to receive text message notifications.

|                                                                                                    |                                                                                                    | S jsmith44 -                                                                                                  |
|----------------------------------------------------------------------------------------------------|----------------------------------------------------------------------------------------------------|----------------------------------------------------------------------------------------------------|
| Profile                                                                                                    |                                                                                                    | Add New 🕄 View History                                                                                        |
| Personal Information                                                                                        | Security Information                                                                                                    | Statements                                                                                                    |
| Account Number<br>123456789                                                                                 | Username.*<br>jsmith44                                                                                                    | <ul> <li>Email Statements (free - sent monthly)</li> <li>Mail Statements (\$5.00 - sent quarterly)</li> </ul> |
| NC Quick Pass Personal                                                                                      | Fassword                                                                                                    | Preferences                                                                                                   |
| Name<br>John F. Smith<br>Phone Number *<br>334-123-4567<br>Phone Type *<br>Mobile<br>Alternate Phone Number | Update Phone Number<br>Prone number *<br>123-456-7891<br>Phone Type *<br>Mobile •<br>Optin to receive text (SMS) account alerts from NC Quick<br>Pass. Message and data rates may apply. Message<br>frequency varies depending on your account activity. Reply<br>HELP for help or STOP to opt-out.<br>Cancel Save | Preferred Language<br>English                                                                                 |
| Ext. #:                                                                                                    |                                                                                                    |                                                                                                    |
| Atternate Phone Number                                                                                      | •                                                                                                    |                                                                                                    |

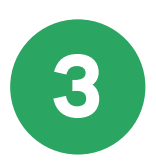

#### **Email Statements**

- Login to your account
- Go to the Profile section
- Find the **Statements** section on the Profile page
- Select the Email Statements option button to start receiving email statements

|                                        |                                                                      | e jsmith44 🝷                                                                                                  |
|----------------------------------------|----------------------------------------------------------------------|----------------------------------------------------------------------------------------------------|
| Profile                                |                                                                      | Add New 🗘 View History                                                                                        |
| Personal Information                   | Security Information                                                 | Statements                                                                                                    |
| Account Number<br>123456789            | Username: *<br>jsmith44 🚯 🗸                                          | <ul> <li>Email Statements (free - sent monthly)</li> <li>Mail Statements (\$5.00 - sent quarterly)</li> </ul> |
| Account Type<br>NC Quick Pass Personal | Password *                                                           | <ul> <li>Preferences</li> </ul>                                                                               |
| Name<br>John F. Smith                  | PIN<br>1234                                                          | Preferred Language                                                                                            |
| Phone Number *<br>334-123-4567         | Security Questions                                                   |                                                                                                    |
| Phone Type *<br>Mobile                 | Question 1<br>In what city did you meet your spouse/significant othe |                                                                                                    |
| Alternate Phone Number                 | Question 2 What is the city of your birth?                           |                                                                                                    |
| Phone Type *                           | Question 3<br>In what town was your first job?                       |                                                                                                    |
| Ext. #:                                |                                                                      |                                                                                                    |
| Alternate Phone Number                 | / 1                                                                  |                                                                                                    |
| Phone Type *                           | /                                                                    |                                                                                                    |
| Address *                              |                                                                      |                                                                                                    |

### Get a free NC Quick Pass sticker. **Save 35% on tolls.** Visit ncquickpass.com to learn more.

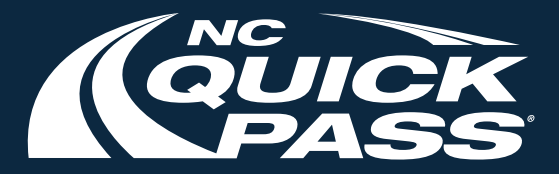